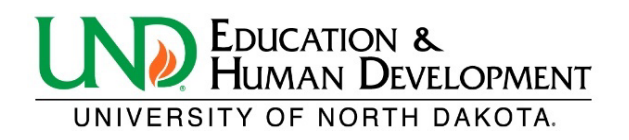

## **Purchasing Procedures**

### **Overview:**

These procedures are to be used when faculty and staff have a valid business purpose for purchasing inventory/goods. There is an approval workflow in place within the UND Marketplace (Jaggaer) system to review and authorize these requests.

This will mostly replace the DocuSign CEHD Purchase Request Form for most inventory/goods purchases. (The CEHD Purchase Request form in DocuSign will still be used for purchases of other miscellaneous items that are not available in Marketplace. Please review Marketplace first to make sure that the items needed are not available through a catalog purchase).

This is <u>not</u> to be used to purchase general office supplies. They will be ordered centrally on a regular basis. If these items are not available in the supply room (21), please notify your department administrative assistant.

### **Procedures:**

### Click this link to access UND Marketplace/Jaggaer:

https://campus.und.edu/finance/procurement-and-payment-services/index.html

|                      |                      | I            | LOGINS 💙 | CALENDAR | DIRECTORY     | SEARCH 🔎   |  |
|----------------------|----------------------|--------------|----------|----------|---------------|------------|--|
| Campus Services      |                      |              |          |          |               |            |  |
| EMPLOYEE RESOURCES 🗸 | FINANCIAL SERVICES 🗸 | OPERATIONS 🗸 |          |          | COMMUNICATION | SERVICES 🗸 |  |

A / Finance / Procurement & Payment Services

| PROCUREMENT & PAYMENT SERVICES |   |
|--------------------------------|---|
| Faculty/Staff Resources        | ~ |
| Travel & Expenses              | ~ |
| Fiscal Year End                |   |
| Payment Services               |   |
| P-Card                         |   |
| Vendors                        |   |
| Contact Us                     |   |

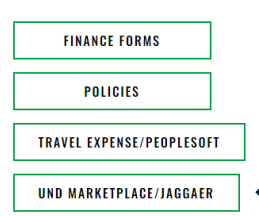

#### Procurement & Payment Services

Central Financial Services Room 120 1301 Ralph Engelstad Arena Dr Grand Forks, ND 58202-8356

# Procurement & Payment Services

The mission of UND's Procurement and Payment Services department is to ensure a customer-focused experience that results in a high quality of service, best pricing and timely delivery in all aspects of the Procurement to Payment process.

This experience will ensure compliance with regulatory guidelines, internal controls, high integrity and transparency to our departments and vendors.

### Purpose

UND's Procurement and Payment Services department will ensure that UND's procurement of goods and services will occur with the highest level of customer service, ethical standards, fairness and transparency, while welcoming qualified, possible and diverse vendors.

### **Finance Training & Resources**

UND Finance offers financial services training to UND faculty and staff

FIND TRAINING & RESOURCES

You will be prompted to sign in to the NDUS portal. Be sure to use @ndus.edu as your identifier.

| N O R T H<br>UNIVERSI                                                                                                    | DAKOTA<br>TY SYSTEM                                                                                  |
|----------------------------------------------------------------------------------------------------|----------------------------------------------------------------------------------------------------|
|                                                                                                    |                                                                                                    |
| NDUS Portal Log In                                                                                                    | Trouble Logging In?                                                                                  |
| The NDUS Portal requires authentication using your NDUS identifier.                                                                                                    | If you are experiencing any difficulties getting logged into the system, please use the links below. |
| User ID                                                                                                    |                                                                                                    |
| julie.a.reiten@ndus.edu                                                                                                    | NDUS System Status                                                                                   |
| Password                                                                                                    | Licer ID and Deceword Help                                                                           |
|                                                                                                    |                                                                                                    |
| All users of systems provided by the North Dakota University System agree to<br>abide by the policies and procedures of the NDUS and the laws of the State of<br>North Dakota. | Help Desk Support                                                                                    |
|                                                                                                    | Campus Connection Guest Page                                                                         |
| Campus Connection users also agree to abide by the                                                                                                    |                                                                                                    |
| Campus Connection User Agreement.                                                                                                    |                                                                                                    |
| Log In                                                                                                    |                                                                                                    |

Click on the shopping cart on the left side of the page. Click the "Order Goods and Services" tab at the top of the page. This will make it your default home screen whenever you sign in. This will take you to the page of UND approved vendors that you are able to choose from. The first time you use this system, please be sure to allow popups.

| â        | UNIVERSITY OF NORTH DAXOTA |                 |                                    |                                            |            |                                        |
|----------|----------------------------|-----------------|------------------------------------|--------------------------------------------|------------|----------------------------------------|
|          | Shop • Order Goo           | ods And Service | s 🚽                                | -                                          |            |                                        |
| 5        | Forms And Links            | New Home Page   | Order Goods A                      | and Services Pay                           | An Invoice | Reports                                |
| õ        | Featured Suppliers         |                 |                                    |                                            |            |                                        |
| 血        | Books                      |                 |                                    |                                            |            | ~                                      |
| <b>%</b> | Complete Book              |                 |                                    |                                            |            |                                        |
| յու      | Office Supplies            |                 |                                    |                                            |            | ~                                      |
|          | amazonicusiness            | in              | innovative.                        | Shipping Charge on or<br><\$65             | rders S    | TAPLES                                 |
|          | Computing & Electronic     | CS              |                                    |                                            |            | ~                                      |
|          | ć                          |                 | BH                                 | CDWG                                       |            | DØLL                                   |
|          | Only orders \$9,999.99     | or less         | BUY                                |                                            |            |                                        |
|          | Maintenance, Repair &      | Operations      |                                    |                                            |            | ~                                      |
|          | BSE                        | Lou             | PRO                                | McMASTER-CARR.<br>Only orders \$9,999.99 ( | G less     | RAINGER                                |
|          | ().BOEINO                  | . 20            | orte Perks .                       | Furniture                                  |            |                                        |
|          | Scientific/Lab Supplies    | 3               |                                    |                                            | ,          | ~                                      |
| a,       | COMS                       | Conly orders    | b <b>cam</b><br>\$9,999.99 or less | <b>Airgas</b>                              | Only order | <b>BIO RAD</b><br>s \$9,999.99 or less |

Amazon Business is our most frequently used vendor, so we will use this for our example. *However, feel free to shop and compare vendors within the system to find the best products at the best price*. The shopping process will vary depending on what vendor you are using, but the steps to complete the process as a whole will be the same because it all takes place through UND Marketplace/Jaggaer.

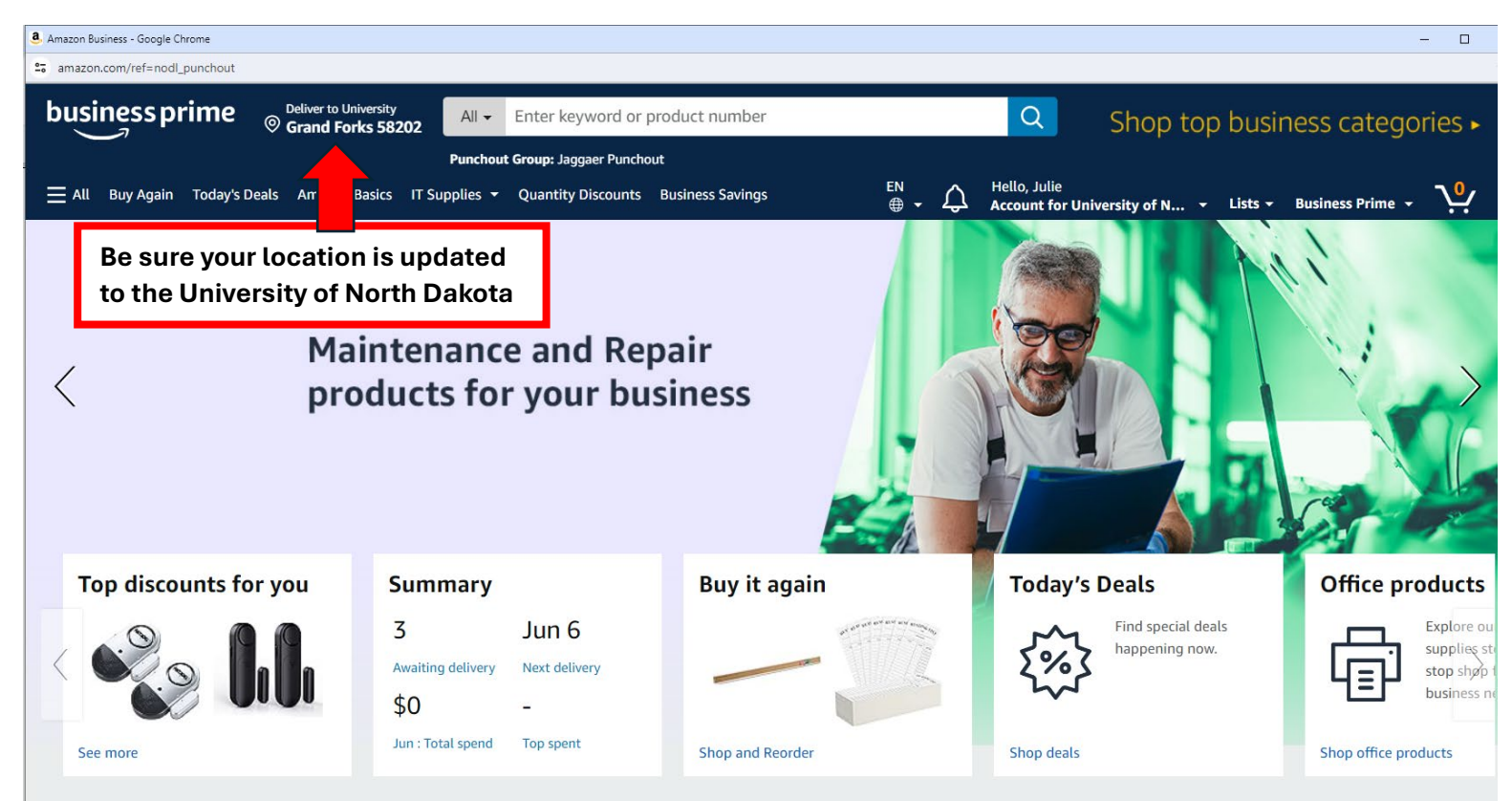

Make sure the account you are signed into indicates that it is the account for the University of North Dakota.

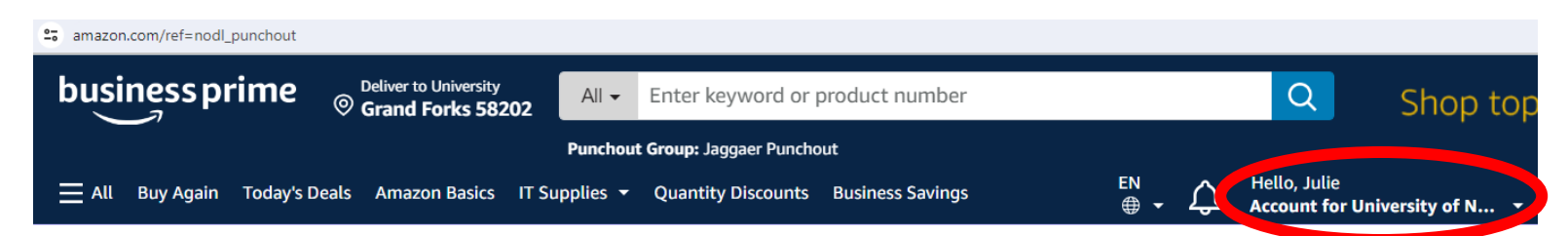

### Once you find the item and the quantity that you need, click "Add to Cart"

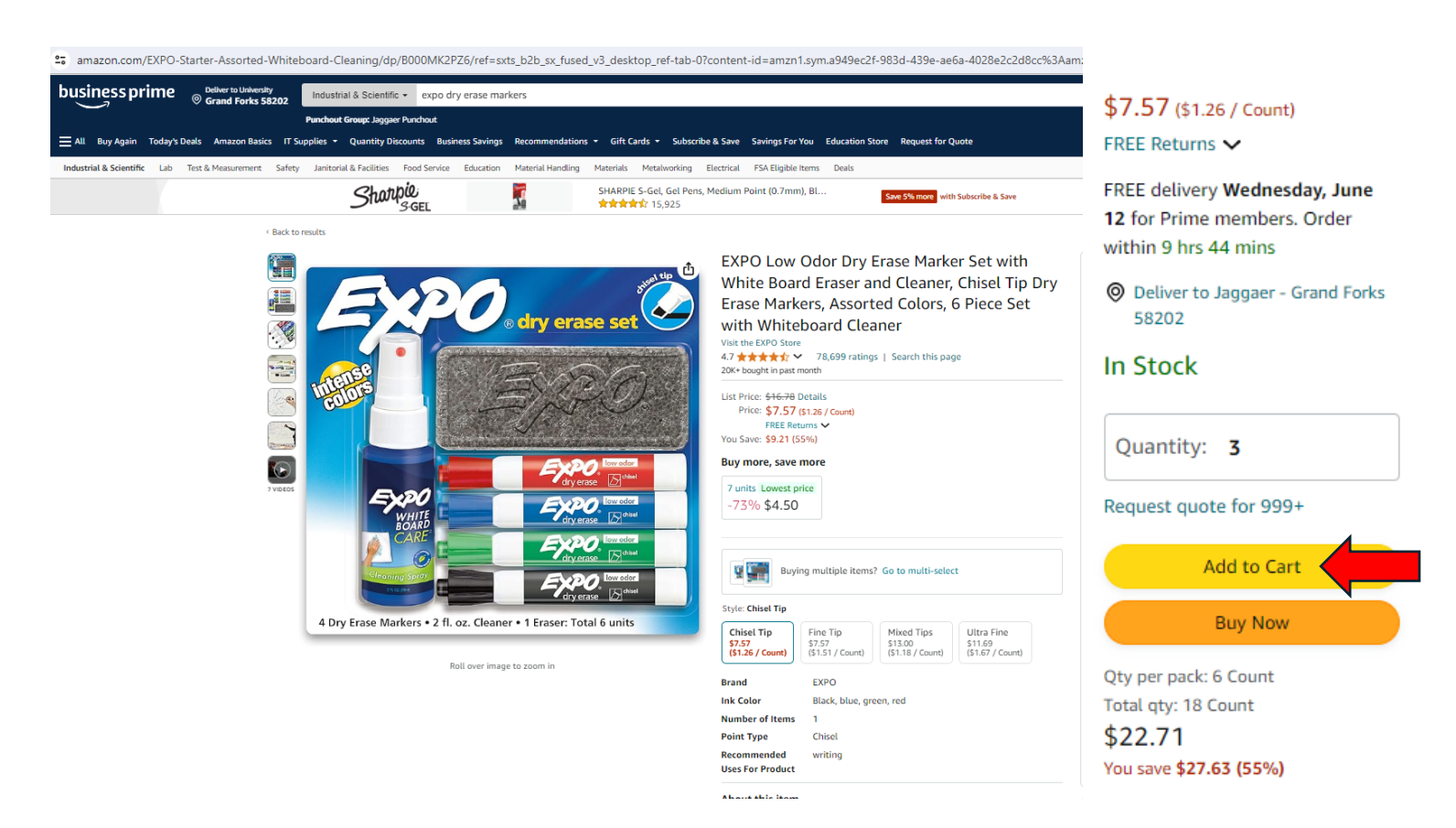

### Once you have completed your order click "Proceed to checkout"

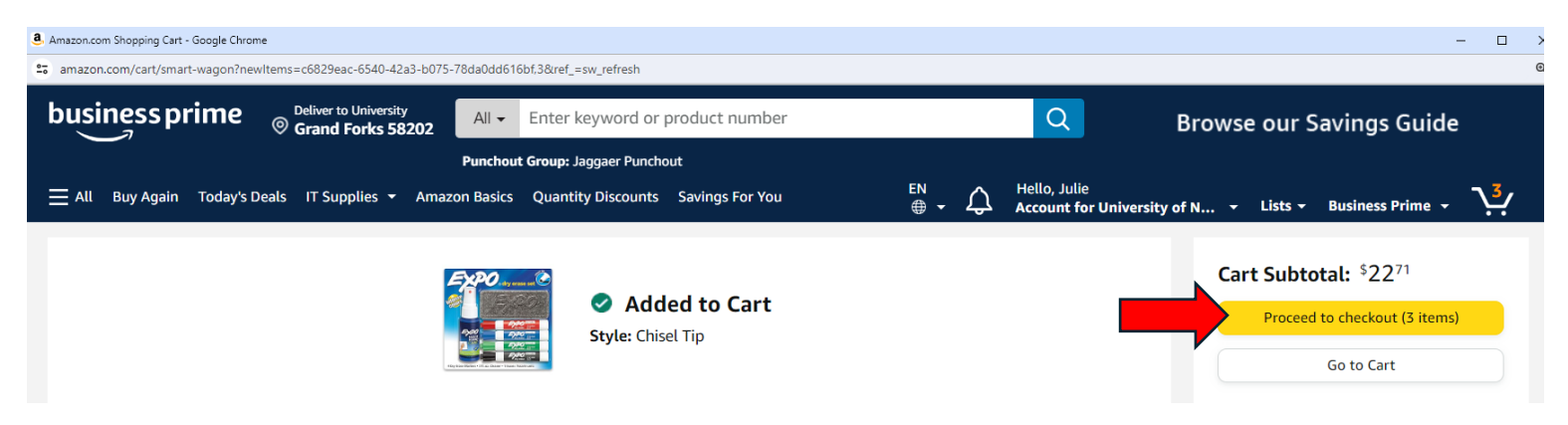

Under step 3 on this page (steps 1 & 2 are automatically bypassed), enter your name in the "Deliver To" field. The address that is set as default is correct, and it can't be changed. Click "Use this address" on the right-hand side of the screen.

| am | lazon                                          |                                                   | Checkout (3 items)                                                              |         |                                                                                                    |
|----|------------------------------------------------|---------------------------------------------------|---------------------------------------------------------------------------------|---------|----------------------------------------------------------------------------------------------------|
| 1  | Group                                          | Jaggaer Punchout<br>Group under University of Nor | th Dakota                                                                       | Change  | Use this address                                                                                                    |
| 2  | Business order information                     | Disabled                                          |                                                                                 |         | oose an address to continue checking out.<br>'ou'll still have a chance to review and edit<br>your order before it's final. |
| 3  | Choose a shipping                              | address                                           |                                                                                 | 0       | rder Summary                                                                                                    |
|    | Does this order need t<br>Deliver To: Your Nam | to be delivered to a recipient other              | than the name in your address book?<br>This will be applied to only this order. | Но      | w are shipping costs calculated?                                                                                            |
|    | Group Jaggaer P                                | unchout addresses                                 | Shipping to more than one ad                                                    | ldress? |                                                                                                    |
|    | University of No<br>7017772771                 | <b>rth Dakota</b> 264 CENTENNIAL DR, Gf           | RAND FORKS, ND, 58202-6059, United States, Pho                                  | one:    |                                                                                                    |
|    | O University of No                             | rth Dakota 264 CENTENNIAL DP ST                   | OP 8356. GRAND FORKS. ND. 58202-8356. United                                    | 1       |                                                                                                    |

Under step 4, the default payment method is "Pay by Invoice". Click "Use this payment method" since all orders from the approved vendors will be invoiced to UND.

| am | azon                          | Checkout (3 items)                                                                                                    |        |                                                                                                    |                                              |
|----|-------------------------------|----------------------------------------------------------------------------------------------------|--------|----------------------------------------------------------------------------------------------------|----------------------------------------------|
| 1  | Group                         | Jaggaer Punchout<br>Group under University of North Dakota                                                                                           | Change | Use this payment met                                                                               | hod                                          |
| 2  | Business order<br>information | Disabled                                                                                                    |        | Choose a payment method to<br>checking out. You'll still have a<br>review and edit your order befo | o continue<br>a chance to<br>ore it's final. |
| 3  | Shipping addre                | Jar<br>264 CENTENNIAL DR<br>GRAND FORKS, ND 58202-6059                                                                                               | Change | Order Summary<br>Items (3):<br>Shipping & handling:                                                | \$22.71<br>\$0.00                            |
| 4  | Choose a paym                 | ent method                                                                                                    |        | Total before tax:<br>Estimated tax to be collected:                                                | \$22.71<br>\$0.00                            |
|    | D                             | id you know your organization is setup to use Pay by Invoice?<br>elect Pay by Invoice at checkout to buy now and pay later with no interest or fees. |        | Order total:                                                                                       | \$22.71                                      |
|    | Net terms                     |                                                                                                    |        | How are shipping costs calculated                                                                  | d?                                           |
|    | ● <u>\$</u> ₽                 | <b>ay By Invoice</b><br>I Provided by your organization                                                                                              |        |                                                                                                    |                                              |
|    | Use this paymen               | nt method                                                                                                    |        |                                                                                                    |                                              |

Review your cart one more time and, if everything looks correct, click "Submit order for approval". The two messages you see circled in red are automatic with every order so no need to worry about them.

|                                                                                                    | Amazon Business Accounts T<br>Conditions and Amazon's priv                                | erms and acy notice.         |
|----------------------------------------------------------------------------------------------------|-------------------------------------------------------------------------------------------|------------------------------|
| 1 This order requires approval.                                                                                                    | Order Summary                                                                             |                              |
| Important message  If tax exemption is applied to this order, you acknowledge your tax exemption certificate may be provided to any marketplace seller you purchase from when applicable                                                                                                    | Items (3):<br>Shipping & handling:<br>Total before tax:<br>Ettimated tax to be collected: | \$22.71<br>\$0.00<br>\$22.71 |
|                                                                                                    | Order total:                                                                              | \$22.71                      |
| <ul> <li>Expositive of from Amazon.com</li> <li>EXPO Low Odor Dry Erase Marker Set<br/>with White Board Eraser and Cleaner,<br/>Chisel Tip Dry Erase Markers, Assorted<br/>Colors, 6 Piece Set with Whiteboard<br/>Cleaner</li> <li>FREE Prime Delivery</li> <li>FREE Prime Delivery</li> </ul> | How are shipping costs calculate<br>Prime shipping benefits have bee<br>your order.       | d?<br>en applied to          |

Once you've clicked the submit button, you will be taken back to the UND procurement system. Click "Assign Cart" on upper right side of the screen. DO NOT click "Proceed To Checkout"!

| â           | UNIVERSITY OF NORTH DAKOTA                                                                                                    |                   |                                   |               | All 👻           | Search (Alt+Q)                | 22.71 USD 📜                                                        | ♡ ► 💶                                 |
|-------------|----------------------------------------------------------------------------------------------------|-------------------|-----------------------------------|---------------|-----------------|-------------------------------|--------------------------------------------------------------------|---------------------------------------|
|             | Shopping Cart • Shopping Cart                                                                                                    |                   |                                   |               |                 | •                             | Assign Cart Proc                                                   | eed To Checkout                       |
| í           |                                                                                                    |                   |                                   |               |                 |                               | Summary                                                            | $\rightarrow$                         |
| <b>e</b>    | 3 Items                                                                                                    |                   |                                   |               |                 | •                             | Details                                                            | ~                                     |
| Â           | AMAZON.COM · 3 Items · 22.71 USD                                                                                                    |                   |                                   |               |                 |                               | For<br>Julie Reiten                                                |                                       |
| -9 <u>2</u> | SUPPLIER DETAILS                                                                                                    |                   |                                   |               |                 |                               | Total (22.71 USD)                                                  | ~                                     |
| <b>3</b> 9  | Item                                                                                                    | Catalog<br>No.    | Size/Packaging Unit Price         | Quantity      | Ext. Price      |                               | Shipping, Handling, and Tax cl<br>calculated and charged by ear    | harges are<br>ch supplier. The        |
| шı          | 1 EXPO Low Odor Dry Erase Marker Set with<br>White Board Eraser and Cleaner, Chisel Tip Dry<br>Erase Markers, Assorted Colors, 6 Piece Set<br>with Whiteboard Cleaner | B000MK2P<br>Z6    | EA 7.57                           | Qty: 3 EA     | 22.71           |                               | budget checking, and workflo<br>Subtotal *<br>Shipping<br>Handling | w approvals.<br>22.71<br>0.00<br>0.00 |
|             | ∧ ITEM DETAILS ↔                                                                                                    |                   |                                   |               |                 |                               | Total *                                                            | 22.71                                 |
|             | Manufacturer EXPO<br>Name                                                                                                    | Contract:         |                                   | Internal Note |                 |                               |                                                                    |                                       |
| q           | Manufacturer 80653<br>Part Number                                                                                                    | Commodity<br>Code | 44121700 Q<br>Writing instruments |               | 1000 characters | s remaining<br>expand   clear |                                                                    |                                       |

In the pop-up box, click "SELECT" and in the drop-down menu, choose or search a name (we typically work with Julie Haugen in the Shared Service Center).

| 🤳 Cart - 187790878 - Draft Requis 💈 | < +                 |                     |                             |            |                    |                   |                                   |
|-------------------------------------|---------------------|---------------------|-----------------------------|------------|--------------------|-------------------|-----------------------------------|
| .uest.com/apps/Router/ReqConfigu    | rableCart?ReqId=18  | 37790878&Shopp      | ingType=materialSh          | op&tmstmp= | 1717787894588      |                   | ☆                                 |
| 💁 Outlook 👖 Blackboard 🔶            | University of North | S NDUS Portal       | <b>Q</b> To Do List   Quire | 🛕 ND Unive | rsity System ( Fac | ebook 🛛 🏧 Qualtri | ics Login 🛛 😡 Faculty & Staff Inc |
|                                     |                     |                     |                             |            | All 👻              | Search (Alt+Q)    | 22.71 USD                         |
| ping Cart                           | Assign Ca           | t: User Search      |                             |            | ×                  | •                 | Assign Cart                       |
|                                     | Assign Cart 1       | o: no<br><u>SEL</u> | ECT  or SEARCH              |            |                    |                   | Summary                           |
|                                     | Note To Assi        | gnee:               | JULIE HAUGEN                | 5          |                    |                   | Details                           |
| ıs · 22.71 USD                      | -                   |                     |                             |            |                    |                   | For<br>Julie Reiten               |
|                                     |                     |                     |                             | Assign     | Close              |                   | Total (22.71 USD)                 |
|                                     | Catalog No.         | Size/Packaging      | Unit Price                  | Quantity   | Ext. Price         |                   | Shipping, Handling, and Ta        |
| ase Marker Set with White Board     | B000MK2PZ6          | EA                  | 7.57                        | Qty: 3 EA  | 22.71              |                   | are for estimation purpose        |

**PLEASE NOTE:** The first time you are assigning a cart to someone new, you will need to search by name, and you will get a popup box prompting you to select that person.

| New Search    |                                                                            |                                         |                                                                 |                                                |
|---------------|----------------------------------------------------------------------------|-----------------------------------------|-----------------------------------------------------------------|------------------------------------------------|
| Name 个        | User Name                                                                  | Email                                   | Phone                                                           | Action                                         |
| Haugen, Julie | 8007837                                                                    | julie.haugen@und.edu                    |                                                                 | +                                              |
|               | CL<br>of                                                                   | ick the plus arrow on the the box.      | e far-right side                                                | Close                                          |
|               |                                                                            |                                         |                                                                 |                                                |
|               |                                                                            |                                         |                                                                 |                                                |
|               | Assign Cart: Use                                                           | er Search                               | ×                                                               |                                                |
|               | Assign Cart: Use<br>Assign Cart To:                                        | er Search<br>Haugen, Julie<br>or SEARCH | ×                                                               |                                                |
|               | Assign Cart: Use<br>Assign Cart To:<br>Add to Profile                      | Haugen, Julie<br>or SEARCH              | X<br>On the next screen click "A<br>von't have to search that p | Add to Profile" so you<br>berson's name again. |
|               | Assign Cart: Use<br>Assign Cart To:<br>Add to Profile<br>Note To Assignee: | Haugen, Julie<br>or SEARCH              | X<br>On the next screen click "A<br>von't have to search that p | add to Profile" so you<br>berson's name again. |
|               | Assign Cart: Use<br>Assign Cart To:<br>Add to Profile<br>Note To Assignee: | Haugen, Julie<br>or SEARCH              | X<br>On the next screen click "A<br>von't have to search that p | add to Profile" so you<br>berson's name again. |

In the "Note To Assignee" box, include the following information.

- Ship to:
- Business Purpose:
- Fund Number:

Be sure to include all of this information every time you make a purchase. If the information isn't included, your cart will be returned to you for correction.

If you are purchasing using your professional development (PD) funds, please indicate the fund number according to the information provided to you, and include "PD" after the funding string.

If you are purchasing items for a grant, and you do not already know your funding information, reach out to your grant manager. For other funding sources, contact Heather Lotysz. They will be able to provide you with the different funding sources that you can use. Moving forward, you should create a list of these numbers that you can easily access for your convenience when making purchases.

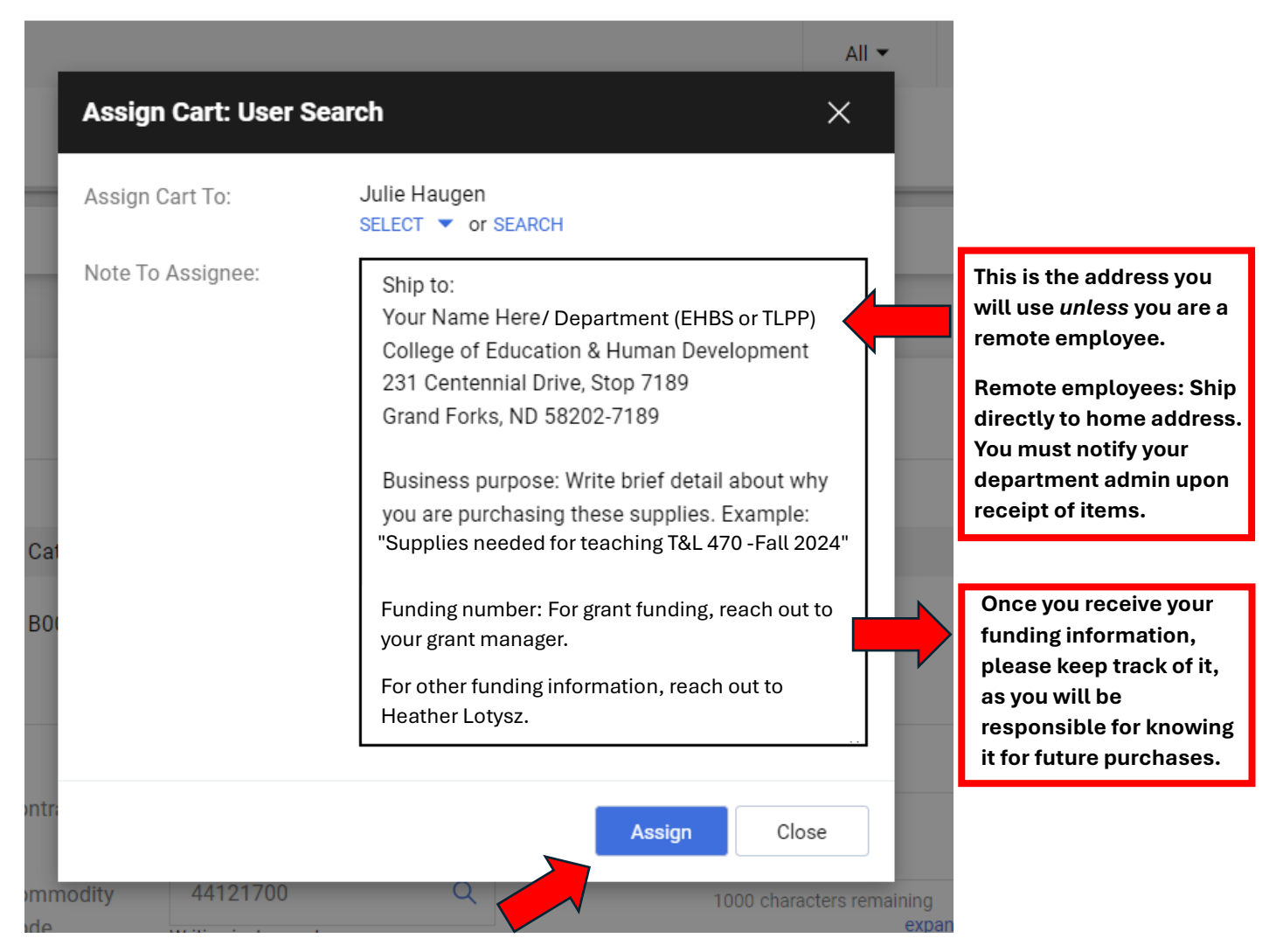

Finally, click "Assign" at the bottom of the popup box, and the cart will automatically get routed to Julie Haugen (or someone) in Shared Services. They will reach out to you if they have any questions.

Shortly after assigning the cart, you will receive an email with a similar subject line:

A shopping cart has been assigned to you

UND.PPS@UND.edu

This simply tells you that you have an active cart tied to your name. The cart will then be routed for approval.

Once the cart is approved and submitted to the vendor, you will receive an email with a similar subject line:

Purchase Order #: J000128183 has been sent to the following supplier: AMAZON.COM

UND.PPS@UND.edu To @ Reiten, Julie

This tells you that the cart was submitted to the vendor and the order will be processed.

Depending on the vendor, you may receive shipping and tracking updates on your items. Keep in mind that when you receive a notification of delivery, it means the item has arrived at UND Central Receiving. It may be a few days before the item is received by CEHD. Your admin will notify you when it is ready for pick up.

**IMPORTANT:** If for some reason you receive your items directly, you <u>must</u> give the packing slip to your department admin so they can create a receipt in the system. This is the only way to ensure our invoices get paid! If your admin is not available, please put your paperwork in your department mailbox in room 219.

For questions about this process, please contact the administrative assistant for your department.